# **GIMP** referanseoversyn

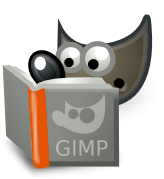

| F     | i    |   |                                                 |
|-------|------|---|-------------------------------------------------|
|       |      |   |                                                 |
|       | Ctrl | Ν | Nytt bilete                                     |
|       | Ctrl | 0 | Opna bilete                                     |
| Shift | Ctrl | ٧ | Opprett frå utklippstavla                       |
| Ctrl  | Alt  | 0 | Opna biletet som lag                            |
|       | Ctrl | 1 | Opna tidlegare opna bilete nr 01                |
|       | Ctrl | 2 | Opna tidlegare opna bilete nr 02                |
|       | Ctrl | 3 | Opna tidlegare opna bilete nr 03                |
|       | Ctrl | 4 | Opna tidlegare opna bilete nr 04                |
|       | Ctrl | 5 | Opna tidlegare opna bilete nr 05                |
|       | Ctrl | 6 | Opna tidlegare opna bilete nr 06                |
|       | Ctrl | 7 | Opna tidlegare opna bilete nr 07                |
|       | Ctrl | 8 | Opna tidlegare opna bilete nr 08                |
|       | Ctrl | 9 | Opna tidlegare opna bilete nr 09                |
|       | Ctrl | 0 | Opna tidlegare opna bilete nr 10                |
|       | Ctrl | S | Lagra XCF-biletet                               |
| Shift | Ctrl | S | Save as: Save image with a different name       |
|       | Ctrl | Е | Eksporter                                       |
| Shift | Ctrl | Е | Export As: export image to various file formats |
|       | Ctrl | Ρ | Print                                           |
| Ctrl  | Alt  | F | Vis biletet i filhandsamaren                    |
|       | Ctrl | W | Lukk vindauget                                  |
| Shift | Ctrl | W | Lukk alt                                        |
|       | Ctrl | Q | Avslutt                                         |

Rediger

| Angre/Gjenta                                                        |                             |  |  |  |  |  |
|---------------------------------------------------------------------|-----------------------------|--|--|--|--|--|
| Ctrl Z                                                              | Angre                       |  |  |  |  |  |
| Ctrl Y                                                              | Gjenta                      |  |  |  |  |  |
| Utklippstavle                                                       |                             |  |  |  |  |  |
| Ctrl C                                                              | Kopier utvalet              |  |  |  |  |  |
| egg ein kopi av utvalet på GIMP si u                                | tklippstavle.               |  |  |  |  |  |
| Shift Ctrl C                                                        | Kopier synlege              |  |  |  |  |  |
| Ctrl X                                                              | Klipp ut utvalet            |  |  |  |  |  |
| lette er det same som «Kopier» utvalet etterfølgd av «Tøm» utvalet. |                             |  |  |  |  |  |
| Ctrl V                                                              | Lim inn utklippstavla       |  |  |  |  |  |
| lette legg innhaldet i utklippstavla inn som eit flytande utval     |                             |  |  |  |  |  |
| Ctrl Alt V                                                          | Lim inn på plass            |  |  |  |  |  |
| Shift Ctrl V                                                        | Lim inn som eit nytt bilete |  |  |  |  |  |
| Fyll                                                                |                             |  |  |  |  |  |
| Del                                                                 | Tøm                         |  |  |  |  |  |
| Ctrl ,                                                              | Fyll med forgrunnsfarge     |  |  |  |  |  |
| Ctrl .                                                              | Fyll med bakgrunnsfarge     |  |  |  |  |  |
| Ctrl ;                                                              | Fyll med mønsterelement     |  |  |  |  |  |
|                                                                     |                             |  |  |  |  |  |

### Vel

|       | Ctrl                  | Т | Bytt utvala                                       |
|-------|-----------------------|---|---------------------------------------------------|
|       | Ctrl                  | Α | Vel alle                                          |
| Shift | Ctrl                  | Α | Vel ingen                                         |
|       | Ctrl                  | L | Inverter utval                                    |
| Shift | Ctrl                  | L | Flytande utva                                     |
| [     | Shift                 | V | Bane til utval                                    |
| Shift | Ctrl<br>Ctrl<br>Shift | L | Inverter utval<br>Flytande utva<br>Bane til utval |

### Vis

| Vindaug                                   | e                                                                                                    |
|-------------------------------------------|----------------------------------------------------------------------------------------------------|
| Du kan også aktivere menyane ved å<br>F10 | halde nede Alt-tasten samstundes som du trykker den bokstaven som er understreka i menynamne<br>Hovudmenven        |
| Shift F10                                 | Nedtrekksmenv                                                                                                    |
| F11                                       | Slå fullskiermvisinga av/på                                                                                        |
| Tab                                       | Slå av og på visinga av verktøykassa og dialogvindauge                                                             |
| Shift Q                                   | Toggle quick mask                                                                                                  |
| Ctrl W                                    | Lukk dokumentvindauget                                                                                             |
| Shift J                                   | Midtstill biletet i vindauget                                                                                      |
| Shift Ctrl J                              | Tilpass biletet i vindauget                                                                                        |
| Forstørr                                  | /forminsk                                                                                                    |
| +                                         | Forstørr                                                                                                    |
| •                                         | Forminsk                                                                                                    |
| 1                                         | Skaler til 1 : 1                                                                                                   |
|                                           | Tilbakestill forstørring                                                                                           |
| Ctrl J                                    | Tilpass vindauget                                                                                                  |
| Ctrl [1                                   | Forstørr/forminsk                                                                                                  |
| Spegelv                                   | end og roter (0°)                                                                                                  |
| · · · ·                                   | Tilbakestill spegelvend og roter                                                                                   |
| Rulling                                   | (panorering)                                                                                                    |
|                                           | Rull teikneflata                                                                                                   |
| Rulling med tastar vert akselerert, det   | vil seia at det går raskare når du trykkjer på Shift + piler.                                                      |
| I I                                       | Rull teikneflata                                                                                                   |
| Æ                                         | Rull teikneflata vertikalt                                                                                         |
| Shift I                                   | Rull teikneflata horisontalt                                                                                       |
| Linjalar                                  | og hjelpelinjer                                                                                                    |
| ក                                         | Dra ein linjal ut på biletet for å opprette ei hjelpelinje                                                         |
| Dra ein linjal ut på biletet for å oppret | te ei ny hjelpelinje. For å fjerne ei hjelpelinje, dra ho inn til linjalen.<br>Dra oit prævopinkt ut frå linjalang |
| Car II                                    |                                                                                                    |
| Shift Ctrl R                              | Bytt linjalane                                                                                                    |
| Shift Ctrl T                              | Bytt njeipelinjene                                                                                                 |

### **Bilete**

Ctrl D Kopier biletet Alt Return Bileteigenskapar

### Lag

### Shift Ctrl N Nytt lag Shift Ctrl D Duplicate layers Pgup Select the layers above PgDn Select the layers below

Ctrl M Flett synlege lag Ctrl H Forankre laget

### Verktøykasse

- Verktøy R Rektangelutval E Ellipsemarkering F Frihandsmarkering
- T Tryllestaven
- S Vel saksa Shift B Fyll
  - G Fargeovergang N Blyant
- P Pensel Shift E Viskeler
- A Sprøytepistol K Penn Y MyPaint-pensel C Klone

- H Helbred Shift U Slør eller skjerp
- s Gni ut shift D Avskygg/etterbelys
- Q Justering Y Flytt
- Shift C Klipp Shift R Rotér
- Shift S Skaler Shift H Forskyv
- Shift P Perspektiv
- Shift
   T
   Samordna transformering

   Shift
   L
   Handtakstransformering
- Shift
   F
   Spegelvend

   Shift
   G
   Burtransformering
- W Forvrengingstransformering B Baner T Tekst H Fargehentar

- Shift M Måling T Forstørr/forminsk ktøysymbolet for å opna for verktøyinnstillingane.

### Fargeinnhald

- B Verktøykasse X Standardfargar
- x Bytt fargane

### Filter

 Ctrl
 F
 Gjenta siste filter

 Shift
 Ctrl
 F
 Vis siste filter på nytt

### Vindauge

Ctrl L Lag Shift Ctrl B Penslar Shift Ctrl P Mønsterelement Ctr/ G Fargeovergangar les vil det gi fo Inne i eit dialogvindauge Enter Set den nye verdien i bruk dei verdiane du skreiv inn i tekstfeltet og gå tilbake til teikneområdet. e , Enter Aktiver gjeldande knapp eller liste Space , Inne i eit dialogvindauget med fleire faner 
 Ctrl
 Alt
 PgUp
 Byt tabulatorane opp

 Ctrl
 Alt
 PgDn
 Byt tabulatorane ned
 Inne i fildialogen 
 Alt
 1
 Gå til mappa over

 Alt
 1
 Gå til mappa under

 Alt
 1
 Gå til hovudmappa

 Exc
 Lukk dialogvindauget

### Hjelp

F1 Hjelp Shift F1 Aktiv hjelp 5øk etter og køyr ein kommando

## Lupe

🛍 Forstørr

- Ctrl 🛍 Forminsk
- 🚡 Forstørr inne i området 🕅 🎦 Forminsk inne i området